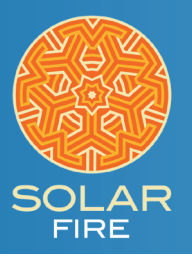

30 Mar 1853, Wed 11:00 am LMT-0:19 Zundert, Netherlands

51°N28' 004°E40'

Geocentric

Tropical

True Node

Rating AA

BC/BR in hand

Koch

## Zodiae and NUMERIC WHEEL

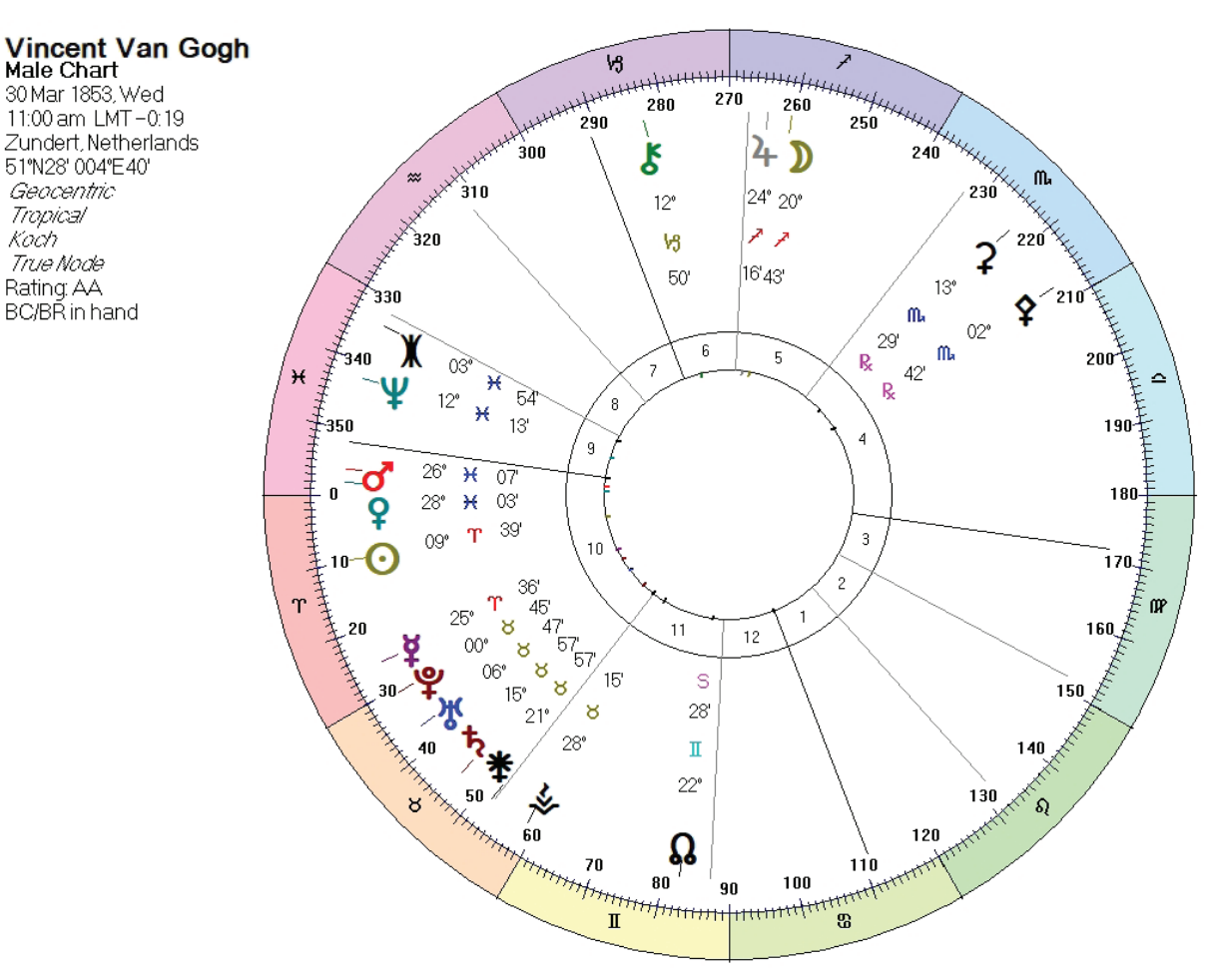

This wheel enables you to see where planets are in their zodiac sign, but also, where they are in 360 degree notation.

A circle is made up of 360 degrees. Divide it by 12 and you have the Zodiac Signs, each one having 30 degrees.

Astrological points can either be presented by where they are in a sign (for example, Mercury at 23 degrees Cancer), or where they are in the circle (using the same point, Mercury at 113 degrees.)

It is easier to see astrological aspects using the 360 degree notation.

For example, let's say that Mercury at 23 degrees Cancer is in aspect to Mars at 25 degrees Virgo, or Mercury at 113 degrees in aspect to Mars at 175 degrees. With the latter, 175 - 113 = 62 degrees, which tells you they are in a sextile aspect (60 degrees) with a 2 degree orb. But using the zodiacal positions you need to do a bit of mental calculation (23 Cancer to 30 Cancer is 7, plus all of the sign Leo which is 30, plus the Virgo 25: 7 + 30 + 25 = 62.)

To add this wheel to Solar Fire:

1. At the top of Solar Fire click Utilities

2. In the menu that pops up, click **Open User Files Folder** 

3. Once that folder opens, find the folder called **Wheels & Dials**, and put the **Zodiac Numeric.wh1** file into that folder.

4. Close the above-mentioned folders

To use this wheel in Solar Fire:

- 1. Open any single-wheel chart
- 2. On the right side of the opened chart click the Wheel Style button
- 3. Scroll down the list and when you see Zodiac Numeric.wh1, click to highlight it, then click the Select button.